## 申請用総合ソフトにて「納付」ボタンクリック時に「アクセスが集中しています」と表示される事象について

## 【エラー画面】

申請用総合ソフトにて「納付」ボタンクリック時に御利用の環境によっては、以下の画面が表示される場合があります。

| [] 7223/#≠UCUġt   ∈Gov x +                                                       |    | - |   | × |
|----------------------------------------------------------------------------------|----|---|---|---|
| ← → C 命 Q 検索または Web アドレスを入力                                                      | €≡ | æ | ٢ |   |
| e-gov                                                                            |    |   |   |   |
| アクセスが集中しています                                                                     |    |   |   |   |
| アクセスが集中しています。しばらく待って、再度アクセスしてください。<br>トップへ戻る                                     |    |   |   |   |
| Copyright © Ministry of Internal Alfairs and Communications All Rights Reserved. |    |   |   |   |

- 【解決手段】 以下の手順で, Microsoft Edgeの設定を変更してください。 ① 「スタート」ボタンをクリックし, Microsoft Edgeを起動してください。

|   | untern i                                                                                                    |  |
|---|----------------------------------------------------------------------------------------------------|--|
|   | initia (                                                                                                    |  |
|   |                                                                                                    |  |
| м |                                                                                                    |  |
| e | Microsoft Edge                                                                                                    |  |
|   | Read Tops Despi                                                                                                    |  |
|   | No. of Concession, Name                                                                                                    |  |
|   | Section of the local division of the local division of the local d |  |
|   | Road Real Property lies                                                                                                    |  |
|   | Accession in the second                                                                                                    |  |
|   | Read Tex.                                                                                                    |  |
|   | m                                                                                                    |  |
|   | *****                                                                                                    |  |
|   | Barrady 8 Th                                                                                                    |  |
| 1 | -                                                                                                    |  |
|   |                                                                                                    |  |
|   | 100.0                                                                                                    |  |
|   |                                                                                                    |  |

② 「…」(設定など)→「設定」の順にクリックします。

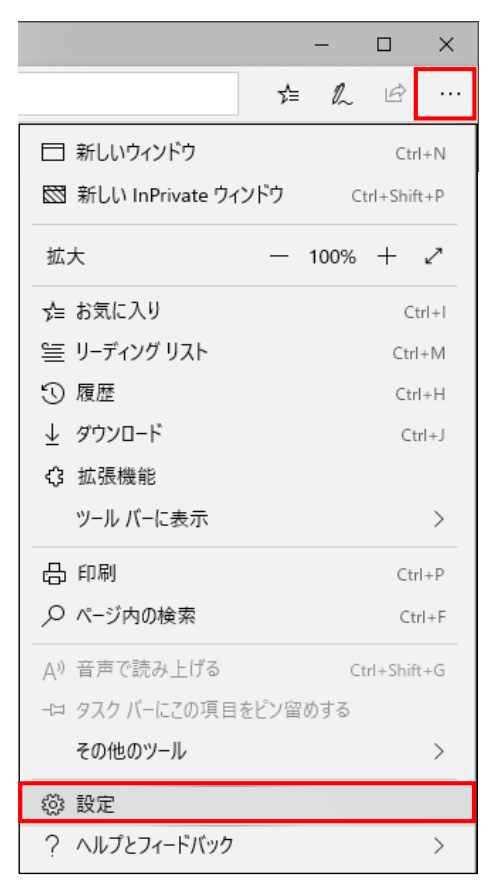

③ 「既定のブラウザー」をクリックします。

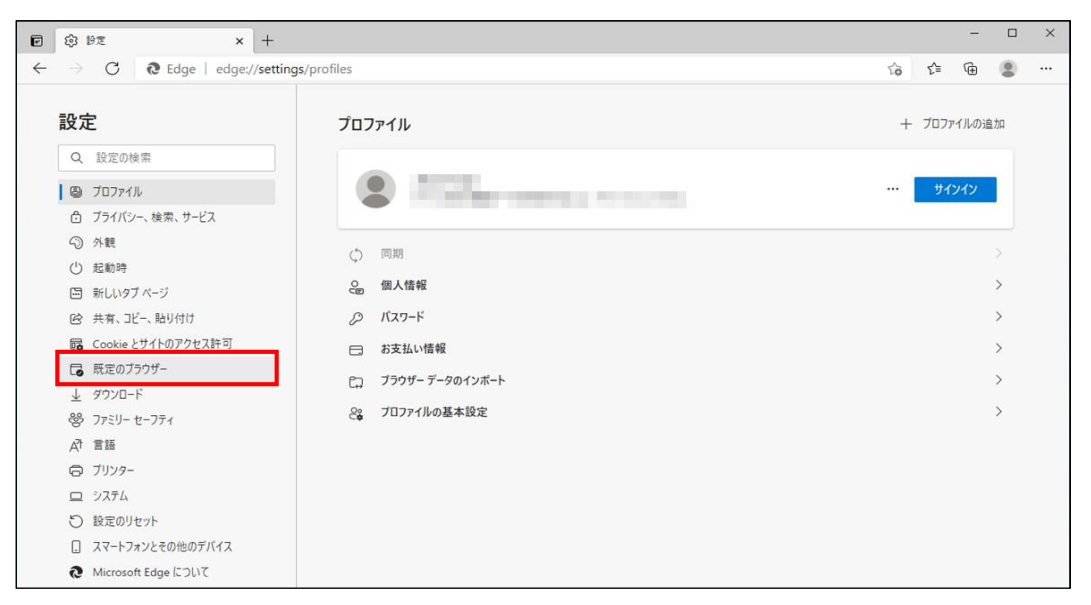

④ 「Internet Explorer に Microsoft Edge でサイトを開かせる」に「なし」を選択してください。

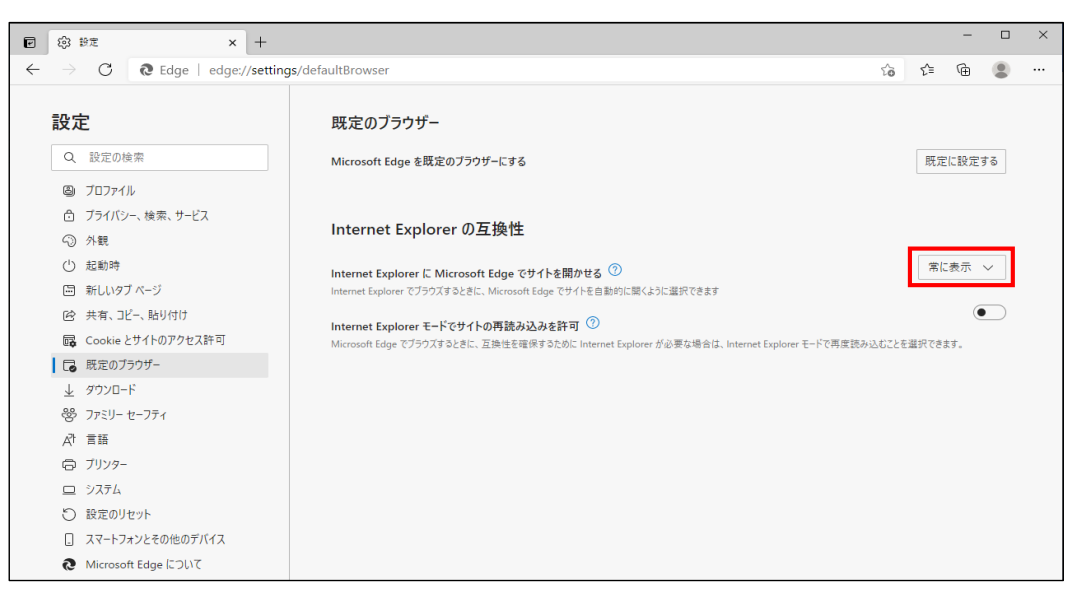

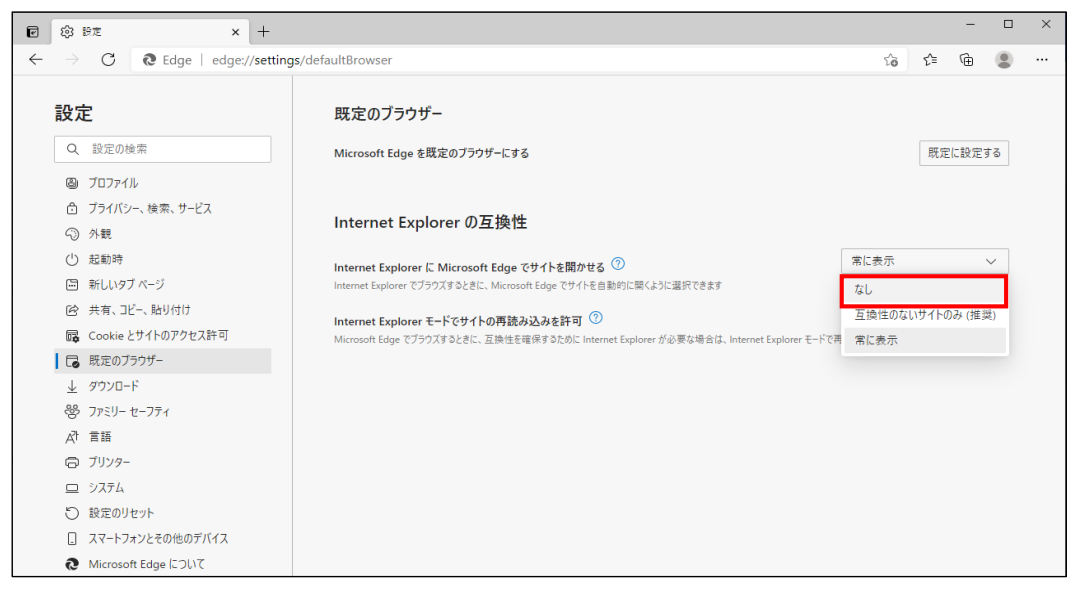

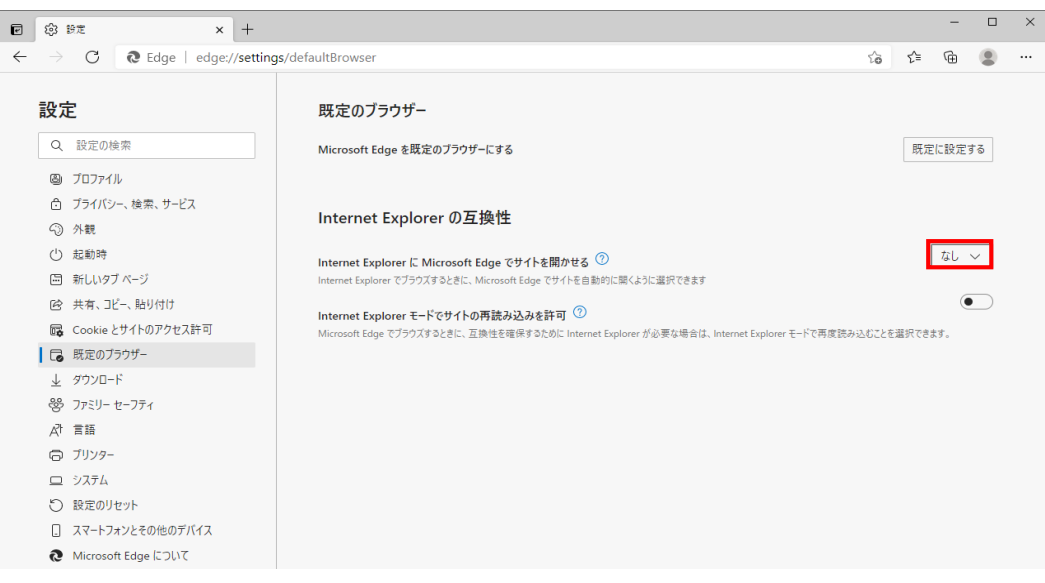